# Linux für Einsteiger – Teil 3

Das Command Line Interface (CLI)

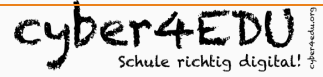

sylvia@cyber4edu.org micu@cyber4edu.org

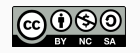

#### user@hostname:~\$

- Das CLI ist wie ein Zauberwerkzeugkasten f
  ür deinen Computer.
- Wer erstmal gelernt hat, ein wenig damit umzugehen, kann den Computer sehr schnell und effektiv bedienen!
- Oder gar automatisieren
- Es gibt unendlich viel zu entdecken los geht's!

Als es noch keine graphischen Interfaces gab, sah man nach dem Boot einfach nur einen **Login-Prompt**, und das ist heute auch noch so bei Systemen, die ohne GUI installiert werden (z.B. viele Server-Systeme).

Hier wird dann direkt auf diesem Console Terminal gearbeitet.

Es gibt aber auch "virtuelle" Terminal-Anwendungen, auf die über die GUI zugegriffen werden kann.

- Der Terminal ist das Programm, welches über eine sog. Shell Befehle entgegen nimmt.
- Jeder Linux-"Flavour" bringt seine eigene Version eines Terminal-Programms mit, oft direkt verbunden mit der Desktop-Applikation: GNOME hat den GNOME-Terminal, Ubuntu MATE hate den MATE Terminal, welche manchmal aber auch universal installierbar sind.
- Die Unterschiede sind oft im Design und manchmal in den Funktionen, wobei grundsätzliche Befehle und Funktionen sehr ähnlich sind.

- Eine Shell nimmt Befehle, welche über das Terminal eingegeben wurden, entgegen, verarbeitet diese, und interpretiert.
- Beispiele sind "bash", "zsh", "csh", "ksh", "fish"
- Die bash ist weit verbreitet und auf den meisten Linux-Systemen verfügbar

### **Basics**

- Das Linux Terminal ist eine textbasierte Schnittstelle, die es dir ermöglicht, Befehle an das Betriebssystem zu übermitteln.
- Oder dort Ausgaben zu lesen.
- Linux und vor allem alle Terminal-Anwendungen sind
   "Case-sensitive", d.h. es ist bei allen Befehlen sehr wichtig, sie richtig zu schreiben – inklusive Groß- und Kleinschreibung!
- Verwende zur Vervollständigung von existierenden Dateinamen oder Ordnernamen [TAB].
- Das funktioniert auch bei vielen Befehlen und/oder ihren Optionen.
- Mit dem [Pfeil nach oben] bekommt ihr wieder den letzten eingegebenen Befehl.

# Öffne ein Terminal!

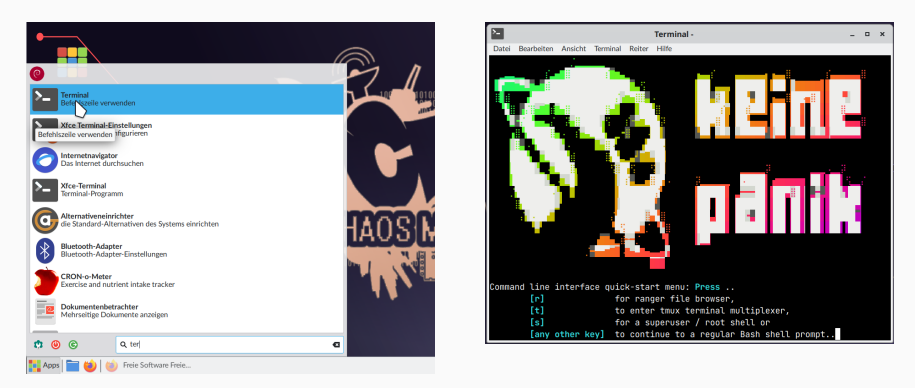

... und drücke irgendeine Taste, aber nicht r, t oder s

# In der Shell...

Du siehst, dass da etwas steht wie:

#### user@hostname:~\$

- Was da steht nennt man Prompt und der sieht je nach Shell und Konfiguration anders aus.
- Je nach Shell funktionieren manche Dinge auch etwas anders aber prinzipiell ähnlich.
- Dieser Prompt hier zeigt
  - den aktuell angemeldeten User user,
  - am Rechner mit dem Namen hostname und
  - im persönlichen Verzeichnis dieses Benutzers (~).
- Hier kann der/die jeweilige Benutzer\*in Dateien abspeichern.
- Auch Programme legen hier Benutzer\*innen-Spezifisches ab.

# **Das Command Is**

#### user@hostname:~\$ ls -la

- "Is" ist ein Kürzel für "list". Also listet der Befehl Dateien auf in dem Verzeichnis, wo ich mich gerade befinde.
- "Is" wird hier mit den Optionen "Ia" aufgerufen
  - hinter dem Minus
  - die Reihenfolge dieser beiden Optionen ist egal (al oder la)
- Das "a" bedeutet, dass ALLE Dateien angezeigt werden sollen, auch sog. versteckte Dateien. Das sind die Dateien mit einem Punkt vor dem Namen.
- Und das "I" bedeutet, dass einige Zusatzinformationen angezeigt werden sollen, nämlich die Spalten vor dem Dateinamen.

Du siehst am Beispiel des "Is"-Commands, dass es eine Struktur gibt:

| Command | Option | und vielleicht ein Argument |
|---------|--------|-----------------------------|
| ls      | -la    | /home/user/                 |

Probiere auch 1s -la /usr/bin | more. Was macht das?

Man muss sich Optionen zu Befehlen nicht merken, denn es gibt die sogenannten "man pages".

Teste

user@hostname:~\$ man ls

Die man pages sind gruppiert:

user@hostname:~\$ man man

# TLDR

## Eine Kurzversion mit Beispielen liefert

user@hostname:~\$ tldr man

man

Format and display manual pages.More information: https://www.man7.org/linux/man-pages/man1/man.1.html.

- Display the man page for a command: man {{command}}
- Display the man page for a command from section 7: man {{7}} {{command}}
- List all available sections for a command: man -f {{command}}
- Display the path searched for manpages: man --path

# help!

Bei den meisten Kommandos gibt es auch noch --help:

user@hostname:~\$ ls --help

Das allgemeine help (ein eigener Befehl) liefert die Hilfe für alle internen Shellkommandos.

# Eh... welcher Wochentag war der 23. dieses Monats?

Probiere einmal cal aus:

cal

#### oder Weihnachten nächstes Jahr

**cal** 12 2025

Falls auf deinem Computer eine Meldung wie "command not found" kommt, musst du wahrscheinlich das Programm "cal" installieren mit

#### sudo apt install ncal

sudo macht, dass du die Berechtigung hast, zu installieren, apt install sagt dem Computer, dass er etwas installieren soll. Wie überprüfe ich, was in welcher Version installiert ist und welche Pakete es gibt?

Dazu gibt es verschiedene Möglichkeiten (hier am Beispiel des Programms *toilet* – dazu gleich mehr):

```
which toilet
toilet --version
apt search toilet
apt show toilet
```

- which sagt uns, wo das Programm liegt
- --version gibt bei vielen Programmen die aktuelle Versionsnummer aus
- apt search und apt show geben Infos zu dem Paket
- Häufig heißen Programm und Paket gleich.
- Bei cal heißt das dazugehörige Paket aber ncal.

Du hast vielleicht schon einmal gesehen, wenn ASCII-Text auf einem Terminal toll dargestellt wird.

Installiere figlet und toilet und spiele damit!

sudo apt install figlet
sudo apt install toilet
figlet "38C3"
toilet "38C3"

Und schau dir die man pages dazu an, um die Möglichkeiten zu erfahren.

showfigfonts zeigt verschiedene verfügbare Schriftarten an.

# Unix und Linux sind **Mehrbenutzersysteme**. Das bedeutet auch, dass mehrere Personen gleichzeitig am selben Rechner angemeldet sein und arbeiten können. Oder man selber an mehreren Terminals.

user@hostname:~\$ who

- Mit touch file kann man eine neue Datei "file" anlegen
- Existiert die Datei bereits, dann wird ihr Änderungsdatum aktualisiert (modification timestamp)
- Es können auch mehrere Dateien angelegt werden:

#### touch file1 file2 file3

- mit cat file kann man sich den Inhalt einer Datei ansehen
- mit cat file1 file2 wird der Inhalt mehrerer Dateien hintereinander ausgegeben
- cat -n gibt den Inhalt mit Zeilennummern aus.
- zcat zeigt den Inhalt gezippter Dateien

**less** ist ein sog. Pager, mit dem sich Dateien anschauen lassen (aber nicht editieren)

- Mit less file kann man sich den Inhalt einer Datei ansehen.
- Wenn der Dateiinhalt länger als eine Bildschirmseite ist, stoppt die Anzeige.
- Mit [ENTER] geht es eine Zeile weiter.
- Mit [SPACE] (der Leertaste) geht es eine Seite weiter.
- Mit q (für quit) könnt Ihr die Anzeige (ggf. auch vorzeitig) wieder verlassen
- Habt Ihr auf die letzte Zeile geachtet?

sudo apt install cowsay
cd /usr/games/
cowsay "38c3"

Falls ihr etwas Anderes als eine Kuh wollt, werft doch mal einen Blick in das Verzeichnis /usr/share/cowsay/cows/. Testet die Option -f.

Probiert gerne auch die grafische Variante xcowsay.

Vielleicht habt Ihr gerade gesehen, dass statt der Kuh auch ein süßer Pinguin was sagen kann.

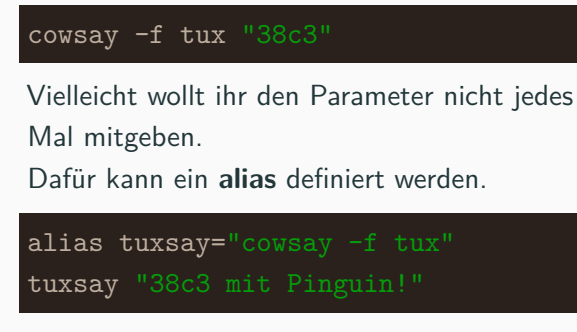

Probiert es aus.

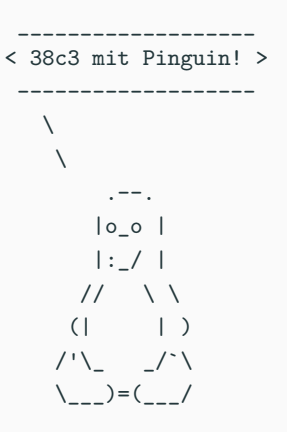

echo gibt einfach den nachfolgenden Text aus.

user@hostname:~\$ echo "Das ist ein Test" Das ist ein Test

Das kann man nutzen, um in eine Datei zu schreiben.

#### Achtung: Bevor Ihr das testet

- Beim Umleiten der Ausgabe in eine vorhandene Datei mit > wird ihr Inhalt überschrieben:
- Existiert die Datei nicht, wird sie angelegt.

```
user@hostname:~$ echo "Das ist ein Test" > file
user@hostname:~$ cat file
Das ist ein Test
```

# Achtung: beim Umleiten der Ausgabe in eine Datei mit > wird ihr Inhalt überschrieben:

```
user@hostname:~$ cat file
Das ist ein Test
user@hostname:~$ echo "Das auch" > file
user@hostname:~$ cat file
Das auch
```

#### Wenn man Inhalte anhängen will, muss man >> benutzen:

```
user@hostname:~$ echo "Das ist ein Test" > file
user@hostname:~$ cat file
Das ist ein Test
user@hostname:~$ echo "Das auch" >> file
user@hostname:~$ cat file
Das ist ein Test
Das auch
```

# Durch die Verzeichnisse wandern

Mit cd (Change Directory) kannst du das Verzeichnis wechseln, wobei du absolute oder relative Pfade angeben kannst.

cd directory cd /home/user/Downloads/ cd ..

- Das Beispiel cd /home/user/Downloads/ zeigt einen absoluten Pfad.
- Ein relativer Pfad beginnt nie mit / und gibt das Ziel aus dem Blinkwinkel des derzeitigen Ortes an.
- Mit Leerstelle und den beiden Punkten gehen wir eine Ebene nach "oben" – Richtung Wurzelverzeichnis.
- Mit cd kommst Du wieder zurück in dein Benutzerverzeichnis /home/user.

#### Mit

cd ../Dokumente

gehen wir eine Ebene nach oben und dann direkt in den Ordner Dokumente.

Mit [TAB] kannst du die Namen immer vervollständigen.

cd ../Do[TAB]

hätte hier auch geklappt, wenn "Dokumente" hier der einzige Ordner ist, der mit "Do" anfängt (sonst werden Dir bei einem weiteren [TAB] alle möglichen Treffer angezeigt). Hier sehen wir, dass wir uns im Verzeichnis /home/user befinden:

user@hostname: /home/user \$

Oft sieht man nur eine Abkürzung, bei der ~ für das eigene Home-Verzeichnis steht:

user@hostname: ~ \$

Aber nicht jeder Prompt zeigt immer an, wo man sich gerade befindet. Dann hilft pwd (kurz für Print Working Directory).

\$ pwd
/home/user

Vielleicht möchtest du Dateien im Filesystem hin und her kopieren. Du befindest dich im Verzeichnis /home/user/.

Mit

mkdir directory1 directory2

erstellst du zwei neue Verzeichnisse.

Mit

cd directory1

gehst du in das neue directory1-Verzeichnis.

#### Mit

touch newfile

erstellst du im directory1 eine neue Datei "newfile".

Dann gehst du mit

cd ../directory2

in das Verzeichnis "directory2".

Du möchtest nun die neue Datei, die sich in directory1 befindet, in das directory2 kopieren, also dahin, wo du gerade bist.

Das machst du mit

cp ../directory1/newfile .

Der Punkt am Ende gibt an, dass du die Datei in dasjenige Verzeichnis kopierst, wo du dich gerade befindest.

Du hättest genauso gut auch eine absolute Pfadangabe machen können

Es gibt verschiedene Programme, mit denen Dateien editiert werden können, eines davon ist **vi/vim**. Es ist immer noch eines der beliebtesten Textbearbeitungsprogramme und auch wenn die Kommandos erstmal etwas obskur erscheinen – wenn man die Basics erstmal drauf hat, lassen sich Dateien superschnell editieren!

Mit diesem Kommando erzeugst du eine neue Datei namens "filename" und springst auch gleich in die Datei hinein:

user@hostname: /home/user \$ vim filename

# vi / vim - command mode

Wenn du eine Datei öffnest, bist du zunächst im "command mode" oder "normal mode", du kannst also Kommandos eingeben, wie z.B.:

| h -> move left                                |  |  |
|-----------------------------------------------|--|--|
| j -> move down                                |  |  |
| k -> move up                                  |  |  |
| l -> move right                               |  |  |
| PageDown oder Ctrl+F -> move one page forward |  |  |
| PageUp oder Ctrl+B -> move one page backward  |  |  |
| shift + G -> move to last line                |  |  |
| gg -> move to first line                      |  |  |

Es gibt noch mehr Kommandos, die lernen wir aber später kennen!

Hier lassen sich hinter einem Doppelpunkt Kontrollkommandos eingeben, wie z.B.:

```
:q -> quit an unchanged file
:q! -> quit and discard changes
:w filename -> save file under different name
:wq -> save file and quit
```

i -> Füge Zeichen links von der i-Eingabe eina -> Füge Zeichen recht von der a-Eingabe ein

Mit Esc kommen wir aus dem Insert-/Append-Mode wieder raus.

Es gibt noch einige mehr Kommandos und die wollen wir nun nicht nur kennenlernen, sondern auch üben!

Öffne

vimtutor

vim oder vi ist auf praktisch jedem Linux-System verfügbar, daher lohnt es sich, sich mit der Bedienung auseinander zu setzen und zumindest die Basis-Tasten zu lernen.

Es gibt aber auch andere Editoren, die Viele einfacher zu bedienen finden und daher bevorzugen. Einer davon ist nano.

Startet nano (für eine neue leere Datei) oder nano file zum Bearbeiten der Datei *file*.

Unten seht ihr eingeblendet die Tastenkommandos für die häufig benutzten Befehle, wobei ^ für die CTRL- bzw. STRG-Taste steht und M- für die ALT-Taste.

Probiert es aus.
#### grep – Basics

Mit grep können wir Text in Dateien suchen.

| grep | bananas foo.txt        |
|------|------------------------|
| grep | -i bananas foo.txt     |
| grep | -v bananas foo.txt     |
| grep | -r bananas /home/user  |
| grep | -lr bananas /home/user |

- Statt grep -i geht oft auch igrep für case insensitive.
- grep -v zeigt alle Zeilen, wo der Suchbegriff nicht vorkommt
- grep -r durchsucht alle Dateien in einem Verzeichnis
- grep -1 zeigt nur die Dateinamen, wo der Text vorkommt

Schau dir man grep an und probiere aus, wie du eine Datei foo.txt erstellst mit dem Text-Inhalt "bananas", die Datei abspeicherst und dann nach dem Text "bananas" suchst!

## grep – Suche im FSFW-Material (1)

Suche im mitgelieferten FSFW-Material nach linux:

grep linux -lr ~/FSFW-Material

/home/user/FSFW-Material/hello-world-collection/README.md

Suche nach linux, aber case insensitive:

grep linux -lri ~/FSFW-Material

(erinnere Dich: die Reihenfolge der Optionen ist egal)

/home/user/FSFW-Material/hello-world-collection/README.md
/home/user/FSFW-Material/latex-vorlagen/praesentation/fsfw-beame
/home/user/FSFW-Material/Notes/Home.txt
/home/user/FSFW-Material/Notes/Linux-Befehle.txt

## grep – Suche im FSFW-Material (2)

Durchsuche die zim-Notebooks für Programme im mitgelieferten FSFW-Material.

ls -1 ~/FSFW-Material/zim-notebooks/Notes/Programme

Es gibt Infos zu ksnapshot und zim.

-rw-r--r-- 1 root root 510 19. Nov 09:05 ksnapshot.txt -rw-r--r-- 1 root root 4885 19. Nov 09:05 zim.txt

Steht in einer der beiden Dateien "Windows"?

grep -nir windows
FSFW-Material/zim-notebooks/Notes/Programme

.../Programme/ksnapshot.txt:11:(Meta = Windows-Taste) (die Option n zeigt die Zeilennummer des Treffers)

### grep – Alles außer Windows – geht das?

Wir wollen aber alle Dateien haben, in denen *nicht* Windows vorkommt (also hier die zim.txt) und probieren die Option -v:

grep -nirv windows

FSFW-Material/zim-notebooks/Notes/Programme

Das sieht anders aus als wir erwarten. Warum?

grep durchsucht die Dateien **zeilenweise** und liefert uns nun jede einzelne Zeile, in der nicht *Windows* vorkommt!

Wir sehen, dass die Option -v also auch die ksnapshot.txt liefert und nur die Zeile 11 weglässt (das war die Zeile mit *Windows*).

Auch ein grep -nirvl windows FSFW-Material/zim-notebooks/Notes/Programme liefert immer noch beide Dateien. Was nun?

#### Mit der Option -L werden alle Dateien ohne Treffer angezeigt!

#### Mit find kann man Dateinamen im Filesystem finden.

| find | /home/user | -name "*.txt"    |
|------|------------|------------------|
| find | /home/user | -iname "foo.txt" |

Finde im Verzeichnis /home/user den Dateinamen (case insensitive mit "i") alle Dateien mit der Endung "txt" bzw. "foo.txt" (klein oder gross geschrieben).

Finde im FSFW-Material alle Markdown-Dateien (Endung md)!

find ~/FSFW-Material/ -name "\*.md"

Als wir gerade nach Dateien mit der Endung .txt oder .md gesucht haben, haben wir ein \* als Platzhalter für beliebige Zeichen verwendet.

| Wildcard            | Bedeutung                               |
|---------------------|-----------------------------------------|
| *                   | irgendwelche Zeichen, egal wie viele    |
| ?                   | irgendein Zeichen (genau eins)          |
| [Zeichen]           | ein Zeichen aus der Liste               |
| [!Zeichen]          | ein Zeichen, das nicht in der Liste ist |
| [[:Zeichenklasse:]] | ein Zeichen einer bestimmten Klasse     |

Es gibt noch mehr Platzhalter (engl. Wildcards).

| Zeichenklassen | Bedeutung                          |
|----------------|------------------------------------|
| [:alnum:]      | Irgendein alphanumerisches Zeichen |
| [:alpha:]      | Irgendein alphabetisches Zeichen   |
| [:digit:]      | Irgendeine Ziffer                  |
| [:lower:]      | Irgendein Kleinbuchstabe           |
| [:upper:]      | Irgendein Großbuchstabe            |

# Wildcards – Beispiele

| Pattern         | Gilt für                                                                        |
|-----------------|---------------------------------------------------------------------------------|
| *               | Alle Dateien                                                                    |
| g*              | Jede Datei, die mit ${f g}$ beginnt                                             |
| b*.txt          | Jede Datei, die mit <b>b</b> beginnt und mit <b>.txt</b> endet                  |
| Data???         | Jede Datei, die mit <b>Data</b> beginnt und danach noch                         |
|                 | genau drei Zeichen hat                                                          |
| [abc]*          | Jede Datei, die mit <b>a</b> , <b>b</b> oder <b>c</b> beginnt                   |
| BACKUP.[0-9]    | Jede Datei, die mit <b>BACKUP.</b> beginnt und danach                           |
|                 | noch <b>genau eine Ziffer</b> hat                                               |
| [[:upper:]]*    | Jede Datei, die mit einem Großbuchstaben beginnt                                |
| [![:digit:]]*   | Jede Datei, die <b>nicht</b> mit einer <b>Ziffer</b> beginnt                    |
| *[[:lower:]123] | Jede Datei, die mit einem Kleinbuchstaben oder mit                              |
|                 | den Ziffern 1, 2 oder 3 endet                                                   |
| [a-cx0-9]*      | Jede Datei, die mit den Buchstaben <b>a</b> , <b>b</b> , <b>c</b> oder <b>x</b> |
|                 | oder einer <b>Ziffer</b> beginnt                                                |

#### Gib folgendes in deinen Terminal ein:

user@hostname: /home/user \$ ls /

Mit "/" landest du im "Wurzelverzeichnis".

## Das Linux Filesystem (contd.)

- /bin oder /sbin -> Binarys, ausführbare Dateien, GNU Utilities
- /boot -> Boot Dateien
- /dev -> Geräte-Verzeichnis
- /etc -> System-Konfigurationen
- /home -> Ort f
  ür Benutzerverzeichnisse
- /lib -> Ort f
  ür Programm-Bibliotheken
- /media -> Zugriffspunkt f
  ür "removable media", z.B. USB Sticks
- /mnt -> Ort f
  ür zeitweise eingebundene Dateisysteme
- /opt -> oft f
  ür Softwarepakete verwendet
- /proc -> Prozess-Verzeichnis

- /root -> Das Homeverzeichnis des mächtigsten Benutzers
- /sys -> System-Verzeichnis f
  ür Kerne
- /tmp -> Verzeichnis f
  ür tempor
  äre Dateien, wird bei jedem Reboot ausgeleert
- /usr -> Darin findet sich oftmals eine zweite "/-Struktur" mit commands, source code Dateien, Spielen, etc.
- /var -> Verchiedenes, v.a. f
  ür Logfiles

## Datei-Berechtigungen in Linux

Es gibt 3 Personenkreise, die Berechtigungen bekommen können:

- Den **Eigentümer** einer Datei
- Eine bestimmte Gruppe von Benutzern (unabh. vom Eigentümer)
- alle anderen

Es gibt 3 Berechtigungsstufen für Dateien:

- Lesen (r wie read)
- Schreiben (w wie write)
- Ausführen (x wie execute)

Fast das gleiche gilt für Verzeichnisse:

- Dateien eines Verzeichnisses auflisten (r)
- Dateien erzeugen (w)
- In Verzeichnisse wechseln und Dateien aufmachen (x)

49/89

## Datei-Berechtigungen in Linux (contd.)

Wie drückt man nun aus, wer was darf?

Die Berechtigungen werden von links nach rechts aufgereiht: Eigentümer Gruppe Alle

Beispiele:

| Muster    | Berechtigungen                                                            |
|-----------|---------------------------------------------------------------------------|
| rwxrwxrwx | alle dürfen alles                                                         |
| rwxr-xr   | Eigentümer darf alles, Gruppe darf lesen und ausführen, alle dürfen lesen |

Ein Bindestrich mittendrin heisst, dass dieses Recht nicht eingeräumt wird.

#### Zurück zu ls

user@hostname:~\$ ls -la

drwx----- myuser somegroup 21359 19 Nov 2024 Downloads

- Das "d" steht für "directory"
- Auf dieses Verzeichnis hat nur "myuser" mit Lesen/Schreiben/Ausführen Zugriff
- Alle anderen haben keinen Zugriff!
- Die Zahl nach "somegroup" ist einfach die Grösse des Ordners
- Danach kommt das Datum und der Verzeichnisname "Downloads".

#### \$ ls -l foo.txt

-rwxr---- myuser somegroup 6 19 Nov 2024 foo.txt myuser ist Datei-"Eigentümer\*in", die Gruppe somegroup darf immerhin lesen.

Wir könnten das leicht ändern mit:

\$ chown otheruser:somegroup foo.txt

\$ ls -l foo.txt

-rwxr---- otheruser somegroup 6 19 Nov 2024 foo.txt

### Datei-Berechtigungen in Linux (contd.)

Die Berechtigungen selber können auch verändert werden. Dateiberechtigungen sind Bits, z.B.:

| user | group | all |
|------|-------|-----|
| rwx  | r     | r   |
| 111  | 100   | 100 |
| 7    | 4     | 4   |
|      |       |     |

1 heisst, dass das Bit "eingeschaltet" ist, 0 schaltet das Bit aus. 111 als Binärzahl = 7 in Dezimal, denn eigentlich ist das:

$$2^2 + 2^1 + 2^0 = 7$$

# Ich möchte, das "all" nicht mehr lesen darf, dafür soll "group" schreiben können. Das erreiche ich mit

chmod 750 filename

Es gibt eine Reihe ganz coole Spiele, die sich am Terminal spielen lassen.

sudo apt install bsdgames
cd /usr/games/
ls -la
./tetris-bsd
./snake

Probiere ein paar Spiele aus!

top und htop zeigen im Live-Update Infos über die Systemauslastung und die Prozesse an.

ps zeigt Informationen über laufende Prozesse, jeder Prozess hat eine Prozess-ID -> "PID".

ps aux zeigt alle Prozesse und zusätzlich den User an, unter dem der jeweilige Prozess läuft. Im process state gibt es verschiedene Zustände:

- R: running
- S/D: asleep
- Z: Zombie

pstree zeigt auch die Abhängigkeiten zwischen Prozessen an. Prozesse können mit dem kill-Kommando zerstört werden. Schau dir man kill an! Jede PID hat ein eigenes Verzeichnis in /proc/, z.B. /proc/42. Darunter befindet sich jede Menge Information über den jeweiligen Prozess.

Schau dir man proc an!

Probiere mal:

curl -H "Accept-Language: de" https://wttr.in/Hamburg

Falls curl nicht geht...

sudo apt install curl

- du zeigt dir, wieviel Platz Dateien brauchen
- df -h zeigt dir, wieviel freier Platz auf jeder Partition ist, "-h" steht f
  ür human readable
- df -i zeigt dir an, wie viele sog. "inodes" noch zur Verfügung stehen. Inodes sind Metainformationen über angelegte Dateien. Wenn keine inodes mehr zur Verfügung stehen, können keine Dateien mehr angelegt werden!
- ncdu zeigt an, was viel Disk Space verbraucht und es kann auch durch die Anzeige navigiert werden.

Manchmal ist es wünschenswert, dass ein Ergebnis eines eingegebenen Kommandos als Input für ein weiteres Kommando dient.

Wir können mehrere Befehle mit sogenannten **Pipes** aneinander stecken.

Das nutzen wir, um die Ausgabe eines Befehls an die Eingabe eines anderen weiterzuleiten.

Dieses Kommando macht ein "list files" innerhalb eines Verzeichnisses und zählt dann die Zeilen. Lies man wc und probiere den Befehl aus! Wir wollen gleich mit ein paar Kommandos herumspielen. Dafür benutzen wir eine Bücherliste in einer Datei.

Legt eine neue Datei animals.txt an (egal ob mit vi, nano oder echo >>) und schreibt folgenden Inhalt hinein (benutzt dabei genau 1 TAB zum Trennen der einzelnen Spalten):

| python | Programming Python      | 2010 | Lutz, Mark       |
|--------|-------------------------|------|------------------|
| snail  | SSH, The Secure Shell   | 2005 | Barrett, Daniel  |
| alpaca | Intermediate Perl       | 2012 | Schwartz, Randal |
| robin  | MySQL High Availability | 2014 | Bell, Charles    |
| horse  | Linux in a Nutshell     | 2009 | Siever, Ellen    |
| donkey | Cisco IOS in a Nutshell | 2005 | Boney, James     |
| oryx   | Writing Word Macros     | 1999 | Roman, Steven    |

wc kennt Ihr schon.

Probiert es mit der animals.txt:

wc animals.txt

7 51 325 animals.txt

**wc** gibt nacheinander die Anzahl der Zeilen, der Wörter und der Zeichen aus.

Wenn Ihr nur eins davon wissen wollt, schaut Euch die Optionen -1, -w und -c an.

Mit **head** könnt Ihr die ersten Zeilen einer Datei ausgeben. Mit der Option -nX könnt Ihr die Anzahl der gewünschten Zeilen angeben, wobei X eine Zahl ist – für die ersten drei Zeilen also -n3.

Probiert es mit der animals.txt.

| head | -n3 | animals | .txt |
|------|-----|---------|------|
|------|-----|---------|------|

| python | Programming Python    | 2010 | Lutz, Mark       |
|--------|-----------------------|------|------------------|
| snail  | SSH, The Secure Shell | 2005 | Barrett, Daniel  |
| alpaca | Intermediate Perl     | 2012 | Schwartz, Randal |

head kann sowohl als Input als auch als Output dienen.

head -n3 animals.txt | wc -w
ls /bin | head -n3

Mit **cut** könnt Ihr eine (oder mehrere) Spalte(n) aus einer Datei ausgeben.

Probiert folgende Befehle:

cut -f2 animals.txt
cut -f1,3 animals.txt
cut -f2-4 animals.txt
cut -c1-3 animals.txt

Was ist der Unterschied zwischen -f und -c?

Mit –d können wir ein Trennzeichen mitgeben. Könnt Ihr die Nachnamen der Buchautoren ausgeben?

cut -f4 animals.txt | cut -d, -f1

Da die Pipe die Ausgabe eines Befehls mit der Eingabe eines anderen Befehls verbindet, der wiederum selbst eine Ausgabe hat, kann man dies auch mehrfach hintereinander schalten.

Versucht zu erklären, was folgender Befehl macht:

Wenn es euch schwer fällt, das zu überblicken, könnt ihr ja erstmal nur Teile davon ausführen und euch die (Zwischen-)Ergebnisse ansehen.

Mit sort könnt ihr – wer hätte das gedacht – sortieren!

Probiert

sort animals.txt
sort -r animals.txt

Mit -r wird einfach rückwärts (absteigend) sortiert.

Zeigt nun eine sortierte Liste der Autoren an.

cut -f4 animals.txt | sort

Oder das früheste Erscheinungsdatum aus dieser Liste...

cut -f3 animals.txt | sort -n | head -n1

Mit uniq können wir mehrfach vorkommende Werte reduzieren.

Schaut euch an, mit welchen Buchstaben die Nachnamen der Autoren beginnen.

Ihr bekommt eine Liste von Buchstaben, aber einzelne kommen mehrfach vor. Probiert

Nicht ganz was wir wollten. **uniq** berücksichtigt nur direkt aufeinander folgende Zeilen. Lasst uns also erst sortieren.

# uniq (2)

#### cut -f4 animals.txt | cut -c1 | sort | uniq

L R

B

S

# Besser, aber wie oft kommt denn jeder dieser Buchstaben ursprünglich vor? Dafür kennt uniq die Option -c (für *count*).

cut -f4 animals.txt | cut -c1 | sort | uniq -c

3 B

1 L

1 R

2 S

**md5sum** bildet eine Prüfsumme, die sich ändert, wenn der Inhalt sich ändert. Das können wir nutzen, um inhaltliche Duplikate zu finden.

Dazu brauchen wir erstmal Beispieldateien:

**cp** animals.txt books.txt

head -n3 animals.txt > somebooks.txt

ls \*.txt # sollte 3 txt-Dateien zeigen

md5sum \*.txt

7041084442b115279984b8a1ca7f23a8 7041084442b115279984b8a1ca7f23a8 c69d56691a24876e388276f24204c106 animals.txt books.txt somebooks.txt

# Duplikate finden mit md5sum (2)

Bei nur drei Dateien sehen wir die Duplikate sofort. Bei langen Dateilisten sortieren wir lieber und lassen uns Vielfache anzeigen.

#### 2 7041084442b115279984b8a1ca7f23a8

Die beiden Dateien mit demselben Inhalt finden wir nun mit

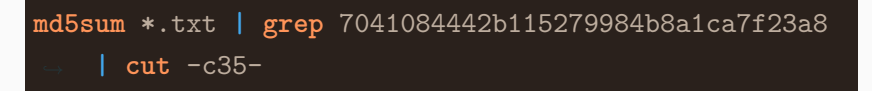

animals.txt books.txt

- cd -> gehe in das Directory, wo du zuvor warst
- Zeige deine letzten Kommandos an mit history
- Durchsuche deine Kommando-History mit Ctrl+R
- Wenn du ein Kommando eingibst, und direkt vor dem Kommando ein Space/Leerzeichen tippst, dann geht dieses Kommando nicht in die History!
- Ctrl+a -> Geh zum Beginn einer Zeile
- Ctrl+e -> Geh zum Ende einer Zeile
- $Ctrl+l \rightarrow Clear$  the Screen
- watch command führt command per default alle 2 Sekunden aus
#### Probiert

date

### Automatisch aktualisieren?

watch -n 1 date

#### Oder etwas schöner

while true; do clear; echo "\$(date '+%F %T' | toilet -- f term -F border --gay)"; sleep 1; done

#### Bash brace expansion

<u>ech</u>o {a<u>..</u>z} echo {a..z}{a..z} # liefert aa ab ac ad ae af ag touch test-{1...3}.txt # legt die Dateien test-1.txt,

### Lasst uns "Robotfindskitten" ausprobieren.

sudo apt install robotfindskitten
./robotfindskitten

Mit System Calls fragen Programme den Linux-Kernel, Dinge für sie zu tun, wie z.B. "lies etwas von der Festplatte", "mache eine Netzwerkverbindung", "erstelle einen neuen Prozess", "installiere einen Tastatur-Treiber" etc.pp.

Benutzte System calls kann man sehen mit strace, z.B. strace ls

## Update dein Linux über die cli

Mit

apt update

werden Paketlisten neu eingelesen und aktualisiert.

Diese werden im Verzeichnis /etc/apt/sources.list hinterlegt und sind je nach Version unterschiedlich und mit verschiedenen Variablen am Ende versehen.

Wenn es durch apt update Neuigkeiten gibt, dann können diese mit

apt upgrade

eingespielt werden. Das heisst, das ist dann das eigentliche Update.

Hinweis: das gilt für Debian- und Ubuntu-basierte Distributionen, die das deb-Format für ihre Pakete verwenden (wie auch unser Schulstick).

Andere Linux-Distributionen benutzen andere Paketmanager, funktionieren aber ähnlich.

Siehe z.B. https://www.stefanux.de/wiki/doku.php/linux/paketmanager Es gibt noch apt dist-upgrade. Dieser Befehl aktualisiert nicht nur die beständigen Pakete, sondern tauscht diese gegen neuere "Major"-Versionen aus.

Dies ist zum Beispiel der Fall, wenn ein System vollständig auf eine neue Version aktualisiert werden soll.

Hierbei müssen jedoch vorab die Paketquellen in der Datei /etc/apt/sources.list neu angegeben werden.

## Ein paar Kommandos das Netzwerk betreffend

- ip addr oder kurz ip a -> Schau dir deine IP Kpnfiguration an
- ip route oder kurz ip r -> Schau dir deine Routing Konfiguration an
- ping -> pinge cyber4edu.org (ping cyber4edu.org) und 9.9.9.9 (ping 9.9.9.9) Was macht das? Schaue in man ping nach
- traceroute -> probiere traceroute cyber4edu.org Was macht das? Schaue in man traceroute nach
- netstat -> Mache netstat -s und netstat -tp Was macht das? Schaue in man netstat nach!
- dig -> Mache dig cyber4edu.org Was macht das? Schaue in man dig nach!
- whois und host -> Mache whois cyber4edu.org und host cyber4edu.org Was macht das? Schaue in man whois nach!

sudo apt install bastet
./bastet

Schaue nach, welche verschiedenen Logs du in /var/logfinden kannst. Normalerweise finden sich in /var/log/syslog oder /var/log/messages. Diese Dateien findest du auf dem Schulstick-Linux nicht.

Logdateien seitenweise mit less ausgeben: less /var/log/boot.log

Die letzten 10 Logeinträge mit tail anzeigen: tail -f /var/log/boot.log

Oder bestimmte Wörter mit cat suchen: cat /var/log/boot.log |grep error

Nachrichten vom Kernel (bei Hardware Issues nützlich): dmesg

telnet towel.blinkenlights.nl

(vielleicht musst du telnet installieren)

## Ein bisschen Mathe

#### Rechnen

echo \$((3+5)) echo \$((123\*456))

#### Primzahlfaktorzerlegung

factor 1001

1001: 7 11 13

Pi

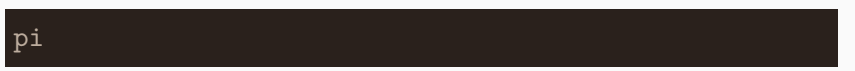

# Fragen?

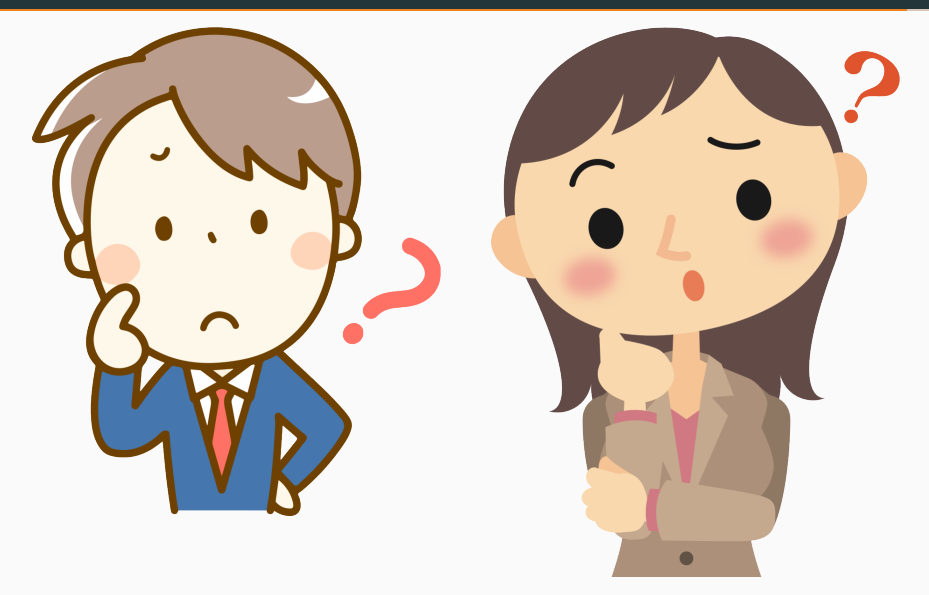

micu@cyber4edu.org sylvia@cyber4edu.org

- cyber4EDU https://www.cyber4EDU.org/
- Chaos macht Schule https://www.ccc.de/schule
- Schulstick FSFW Dresden https://schulstick.org
  - Download https://fsfw-dresden.github.io/schulstickpage/#download-und-bespielen-eines-usb-sticks
  - Quellen https://github.com/fsfw-dresden/usb-live-linux

- Linux Das umfassende Handbuch, 16. Auflage, Michael Kofler, Rheinwerk Computing, 978-3-8362-7132-5
- Linux Kommandozeilenreferenz, 4. Auflage, Michael Kofler, Rheinwerk Computing, 978-3-8362-6342-9
- The Linux Command Line A Complete Introduction, 2nd Edition, William Shotts, No Starch Press, 7.3. 2019, 978-1-59327-952-3
- How Linux Works, 3rd Edition, Brian Ward, 2001, No Starch Press, 978-1-7185-0041-9
- Efficient Linux at the Command Line, 7th Release, Daniel J. Barrett, 2024, O'Reilly, 978-1-098-11340-7

- https://freesvg.org/business-man-in-doubt
- https://freesvg.org/questioning-business-lady
- und eigene Screenshots

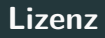

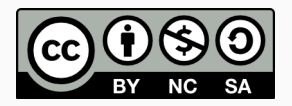

by sylvia@cyber4edu.org and micu@cyber4edu.org

This work is licensed under the Creative Commons Attribution-NonCommercial-ShareAlike 4.0 International License.

To view a copy of this license, visit http://creativecommons.org/licenses/by-nc-sa/4.0/

Deutsche Übersetzungen:

- https://creativecommons.org/licenses/by-nc-sa/4.0/deed.de
- https://creativecommons.org/licenses/by-nc-sa/4.0/legalcode.de